## 13 評定結果を学生に表示しない方法

Q : 小テストなどの評定結果を学生本人が閲覧できないようにしたい

- A: 下記の方法で学生からは非表示とすることができます。
- 1 設定したコースを開き、『評定』をクリックします。

| éŋ,             | -ス 設定 参加者 評定 レポート さらに > |           |
|-----------------|-------------------------|-----------|
| ◇ 一切2 すべてを折りたた? | 一般                      | すべてを折りたたむ |

2 評定者レポートの画面が表示されるので、左上のボックスで『評定表セットアップ』を選択 します。

|                              |      |                             | コース                 | 001:表示      | :プレファ        | マレンス: 評算      | 定者レポート            |             |             |
|------------------------------|------|-----------------------------|---------------------|-------------|--------------|---------------|-------------------|-------------|-------------|
|                              |      |                             |                     | 改定 参加者 評加   | ロート レポート     | さらに、          |                   |             |             |
| notodaci "44 L               | -    | <u></u>                     |                     |             |              |               |                   |             |             |
|                              |      |                             |                     |             |              |               |                   |             |             |
| 評定者レポート<br>評定履歴              |      |                             |                     |             |              |               |                   |             |             |
| 根要レポート<br>シングルビュー            |      |                             |                     |             |              |               |                   |             |             |
| ユーザレポート                      |      | I J K L M N O               | P Q R S T U V       | w x y z     |              |               |                   |             |             |
| 評定表セットアップ                    |      | JKLMNO                      | P Q R S T U V       | w x y z     |              |               |                   |             |             |
| コース研究的定<br>ブレファレンス・展示者)      | ノポート |                             |                     |             |              |               |                   |             |             |
| さらに                          |      |                             | コース001-             |             |              |               |                   |             |             |
| 評価尺度                         |      | (一) アドレス                    | 🍇 autoattendmod 🗢 🥒 | 🖻 小テスト1 🗢 🥒 | 🕼 1998 1 🗢 🥒 | 🖻 小テスト2 🗘 🥒   | 🖸 小テスト2 (コピー) 🗘 🥒 | 🗹 小テスト3 🗢 🖋 | え コース合計 🕈 🥒 |
| 評定文字<br>インボート<br>エクスポート      |      | :002 ⊅maiLaichi-med-u.ac.jp | 0.00                | × 1.67Q     | 80.00        | 5.00@         | .م                | -Q          | 69.89       |
| tek kt003.テストユーザ<br>003 説明会用 |      | accos@maiLaichi-med-u.ac.jp | 0.00                | ✓ 6.67Q     | 100.00       | 7.00 <b>Q</b> | × 2.00Q           | -Q          | 87.63       |
| 説k kt004_テストユーザ<br>004 説明会用  | • /  | kt004@maiLaichi-med-u.ac.jp | 0.00                | × 0.00Q     | 80.00        | 3.00 <b>Q</b> | .Q.               | -Q          | 66.94       |
| 説k kt005_テストユーザ<br>005 説明会用  | m /  | kt005@maiLaichi-med-u.ac.jp | 0.00                | × 2.50Q     | 50.00        | 8.00 <b>Q</b> | -Q                | -@          | 48.79       |
|                              |      | मेरी (M)                    | 0.00-6.00           | 0.00-10.00  | 0.00-100.00  | 0.00-8.00     | 0.00-8.00         | 0.00-10.00  | 0.00-100.00 |
|                              |      |                             |                     |             |              |               |                   |             |             |

3 コース名を確認し,

編集 ✓ をクリックします。『非表示』を選択して完了です。

|                                                                       | コース001:設定:評定表セッ        | トアップ                               |
|-----------------------------------------------------------------------|------------------------|------------------------------------|
|                                                                       | コース 設定 参加者 評定 レポート さらに |                                    |
| 評定表セットアップ         ・)         評定項目を追加する           評定表セットアップ         ・) | カテゴリを追加する              | このコース内のすべてのコンテンツに設定します。            |
| 名称 □-ス001                                                             |                        |                                    |
| 1 🍇 autoattendmod                                                     |                        | 操作                                 |
| ↓ ☑ 小テスト1                                                             |                        | [[]] [[]] [[]] [[]] [[]] [[]] [[]] |
| I D ### 1                                                             |                        | 編集 →                               |
| 1 区 小テスト2                                                             | 0                      | 設定を編集する 瑞士 -                       |
| 1 図 小テスト2 (コピー)                                                       |                        | 非表示 福集 →                           |
| 1 図 小テスト3                                                             |                        | 9753スパー 福集 ~                       |
| <ul> <li>デ コース合計</li> <li>評点の単純加重平均値。</li> </ul>                      |                        |                                    |
| 変更を保存する                                                               |                        |                                    |
|                                                                       |                        | 個別に設定することも可能です                     |